# ENGO

**=901RF & =901** 

E901-RF | Programmable, Wireless Thermostat

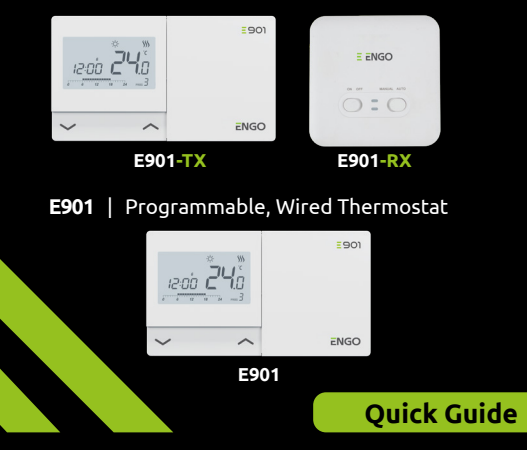

Ver. 3.0 Date of issue: X 2024 901 Soft: v2.3 E901RF (TX) Soft v2.4 E901RF (RX) Soft v1.3

Ξ№℃€Ⅲ溪

Producer: Engo Controls sp z o.o. sp. k. Rolna 4 St. 43-262 Kobielice Poland

## www.engocontrols.com

## Introduction

Products are a weekly, surface-mounted electronic room thermostat intended for home use. It has been designed for control of heating devices (e.g. gas, oil boilers, heat pumps) or cooling devices. It has the function of creating your own schedules. Thanks to the built-in algorithms, it offers much better temperature control accuracy than traditional mechanical thermostats. Please read these instructions carefully before using the device for the first time. The thermostat should use AA, 1.5V alkaline batteries. Put the batteries in the battery compartment located under the flap. Rechargeable batteries are not allowed.

#### **Product Compliance**

This product complies with the following EU Directives: E901: 2014/30/EU, 2014/35/EU, 2011/65/EU E901RF: 2014/53/EU, 2011/65/EU <sup>(የ</sup>የ) 868.0 MHz - 868.6 MHz; <13dBm

## 🕂 Please note!

This document is a quick guide for installing and operating the product and indicates its most important features and functions.

## Safety Information:

Use in accordance with national and EU regulations. Use the device only as intended, keeping it in a dry condition. The product is for indoor use only. Installation must be carried out by a qualified person in accordance with national and EU regulations. Installation:

Installation must be performed by a qualified person with appropriate electrical qualifications, in accordance with the standards and regulations in force in a given country and in the EU. The manufacturer is not responsible for non-compliance with the instructions

## WARNING:

For the entire installation, there may be additional protection requirements, which the installer is responsible for.

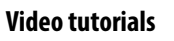

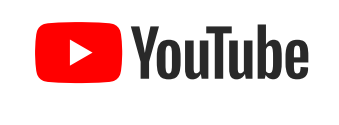

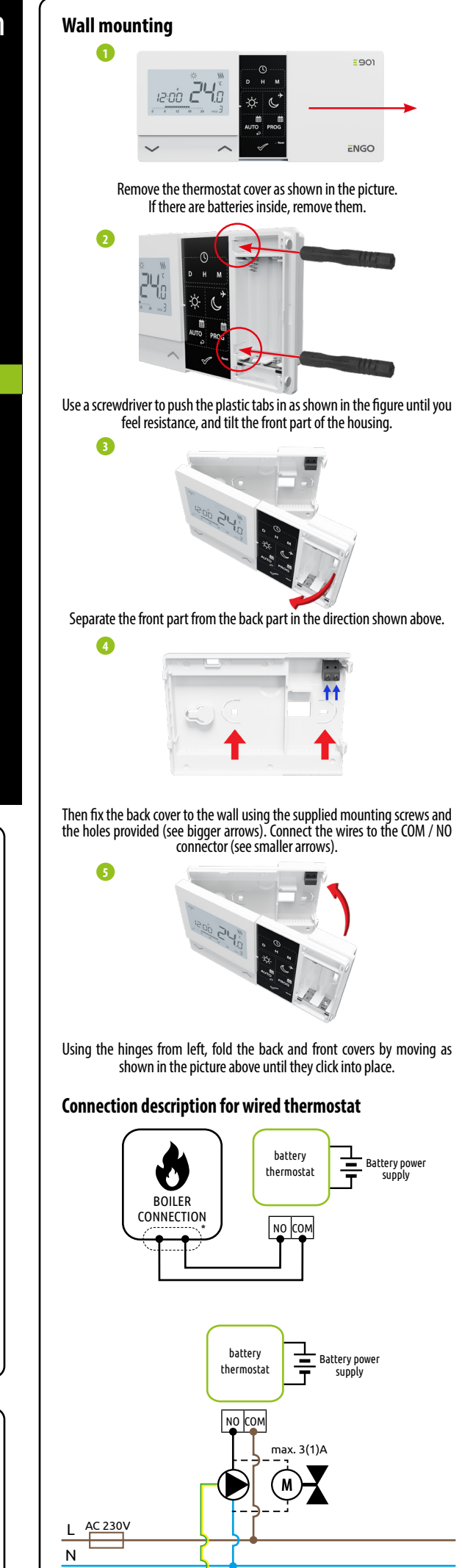

PE 🛓

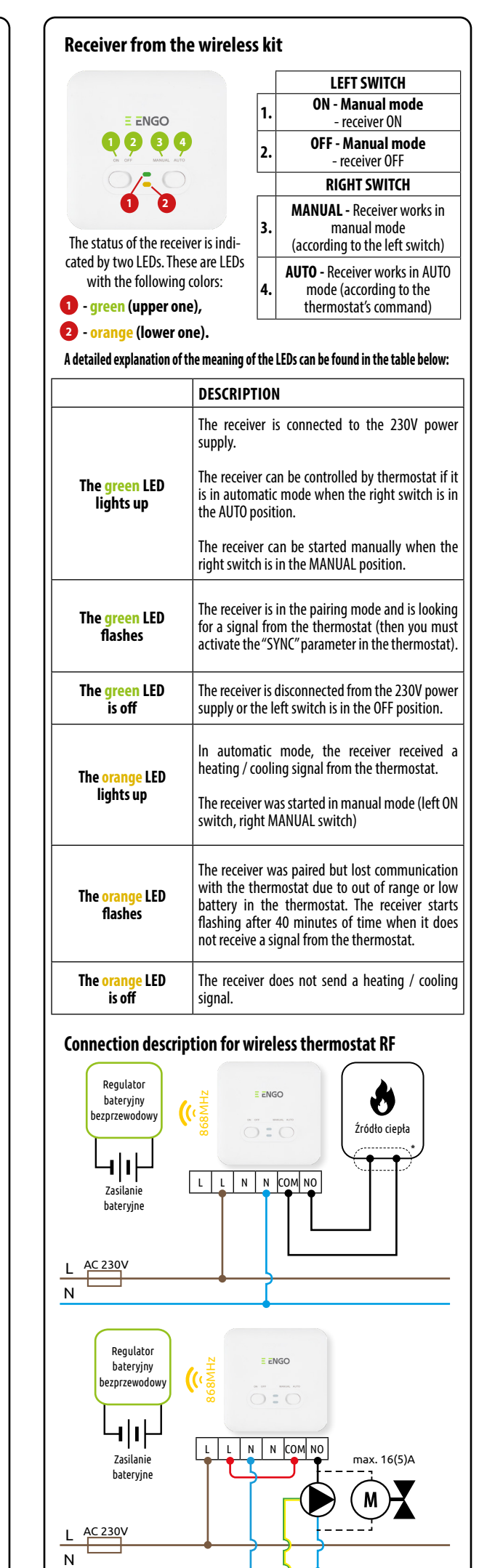

PE 🛓

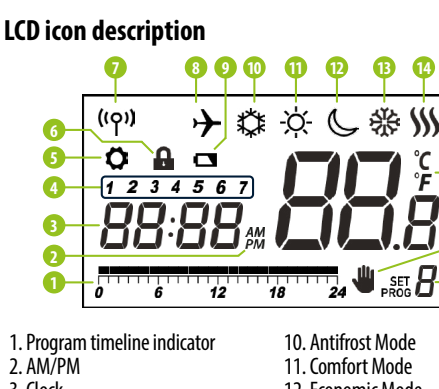

| 1. Program timeline indicator | 10. Antifrost Mode     |
|-------------------------------|------------------------|
| 2. AM/PM                      | 11. Comfort Mode       |
| 3. Clock                      | 12. Economic Mode      |
| 4. Day of the week indicator  | 13. Cooling mode - ON  |
| 5. Settings icon              | 14. Heating mode - 0   |
| 6. Key lock function          | 15. Temperature unit   |
| 7. Send a signal (pairing)    | 16. Room / setpoint te |
| 8. Holiday Mode               | 17. Temporary overrid  |
| 9. Low battery indicator      | 18. Program number     |
|                               |                        |

#### **Button description**

| Button       | Function                                      |  |
|--------------|-----------------------------------------------|--|
| $\sim$       | Change the parameter value down               |  |
| ^            | Change the parameter value up                 |  |
| D            | Set the day of the week                       |  |
| н            | Set the hour                                  |  |
| М            | Set the minutes                               |  |
| ⋫            | Comfort temperature                           |  |
| ¢            | Economic temperature / Holiday mode           |  |
| auto         | AUTO mode / Back button (to go back - press a |  |
| PROG         | Programming / Program selection               |  |
| $\checkmark$ | Confirm function                              |  |
| • Reset      | Factory Reset                                 |  |

## Setting Time / Setting Date

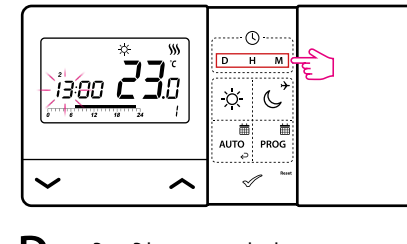

D Press D button to set the day.

- Press H button to set the hour.
- Press M button to set the minutes.

## Manual mode - temperature settings

There are several temperature levels at our disposal temperature level is realized 24 hours a day in manual mode a different temperature for each level.

- Comfort Mode in this mode, the thermostat is Ň. a constant day temperature. When the temper manually, e.g. 23 ° C, the thermostat mainta user switches to another operating mode or set temperature, e.g. 21 ° C.
- Economic Mode in this mode, the thermostat is C the reduced (night) temperature. When the tem set manually, e.g. 17 ° C, the thermostat mainta user switches to another mode or set a different e.g. 19°C.

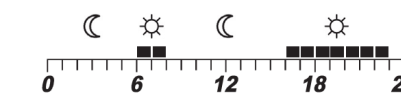

The values of these temperatures are taken into account in the automatic mode (for the first type of schedule -> see next page).

| _     |
|-------|
| Set   |
| í     |
| 1     |
|       |
|       |
|       |
|       |
|       |
| 2     |
|       |
|       |
|       |
|       |
| 3     |
|       |
|       |
|       |
| Confi |
|       |
| Set   |
| í     |
|       |
|       |
|       |
|       |
|       |
|       |
|       |
|       |
|       |
|       |
|       |
|       |
|       |
|       |
|       |
| Confi |
|       |

## ting the comfort temperature

Press any button to highlight the screen, then follow the steps below:

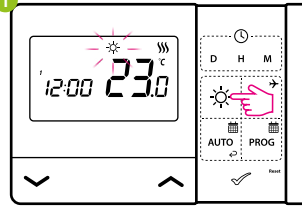

Press  $\dot{\mathbf{Q}}$  button to enter comfort temperature mode. The sun icon should be visible on the display.

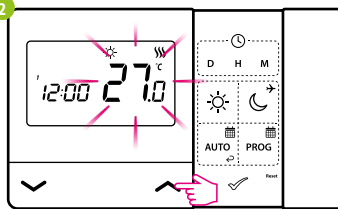

Using  $\checkmark$  or  $\checkmark$  buttons set new comfort temperature value.

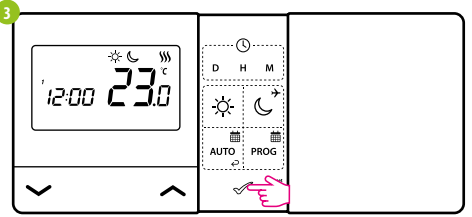

rm by  ${\mathscr I}$  button or wait until the thermostat will approve your choice itself and display the main screen.

## ting the economic temperature

Press any button to highlight the screen, then follow the steps below:

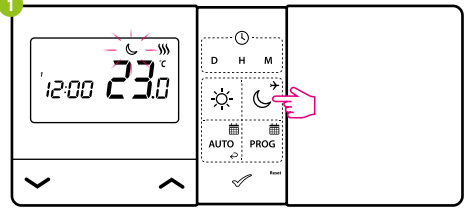

Press 💪 button to enter economic temperature mode. The moon icon should be visible on the display.

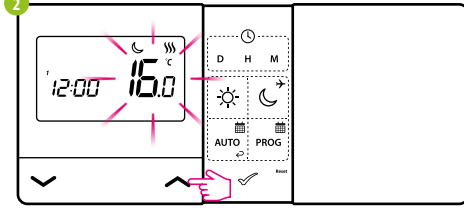

Using 🖍 or 🗸 buttons set new economic temperature value.

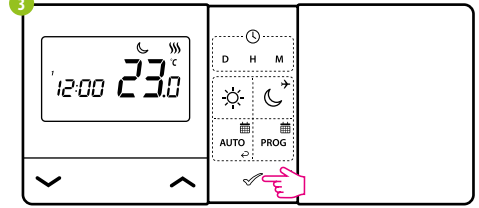

rm by √ button or wait until the thermostat will approve your choice itself and display the main screen.

#### AUTO mode - work according to the schedule

 $\blacksquare$  In the automatic mode, the thermostat maintains the set temperature according to the schedule selected by the user. You AUTO can choose from 2 types of schedule to manage the temperature during the week.

The first type of schedule (factory set with a time line) and its programming is described below:

There are 9 programs available. Programs 0-3 are factory programs. Programs 4-9 can be defined by user.

ℂ - economic temperature

#### Selection of factory (0-3) programs

☆ - comfort temperature

I Press any button to highlight the screen, then follow the steps below:

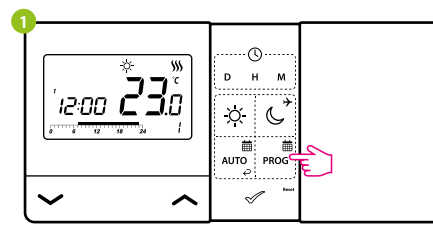

Press PROG button to enter the programming mode.

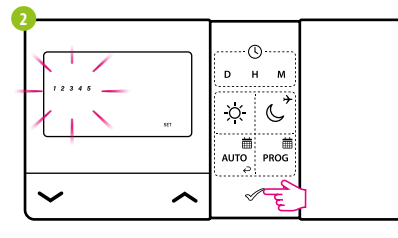

Select the week period using  $\checkmark$  or  $\checkmark$  buttons. Confirm by 🛷 button.

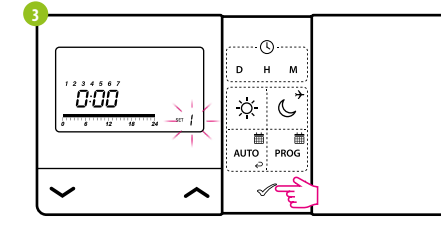

Using 🖍 or 🗸 buttons choose program number (0-3). Confirm by 🖉 button. The thermostat will proceed to program selection for the next time period.

#### Choosing and programming (4-9) user programs

Press any button to highlight the screen, then follow the (i) steps below:

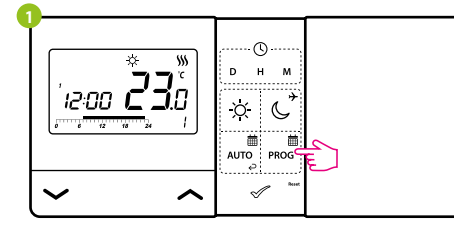

Press PROG button to enter the programming mode.

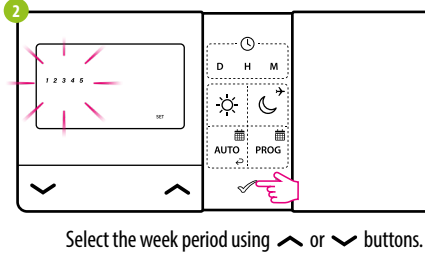

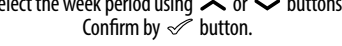

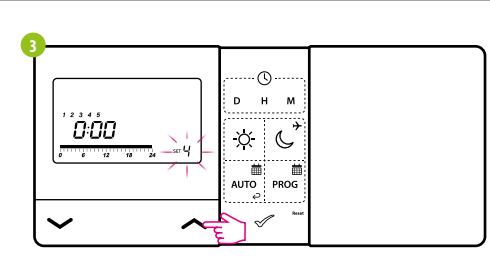

Using  $\checkmark$  or  $\checkmark$  buttons choose program number (4-9).

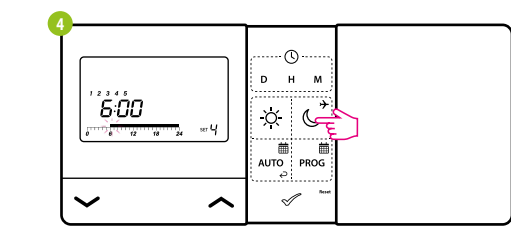

Then - each time you press the sun -  $\dot{\nabla}$  button or moon button -  $\bigcirc$  you move the timeline one hour and assign a comfortable (: $\dot{c}$ :) or economic (C) temperature. Confirm by 🛷 button.

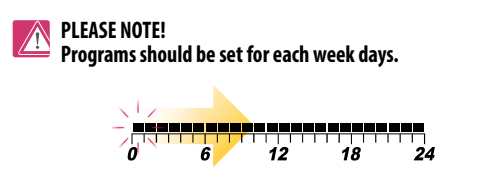

#### The second type of schedule and the programming method is described below:

Press any button to highlight the screen, then follow the steps below:

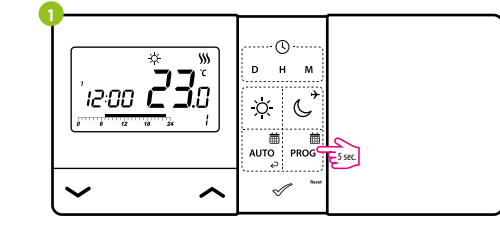

## Press PROG button for 5 seconds to enter to the schedule programming selection mode.

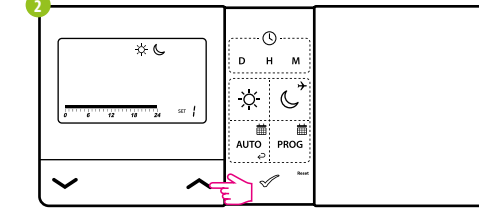

Using  $\frown$  or  $\smile$  buttons choose the second type of schedule programming.

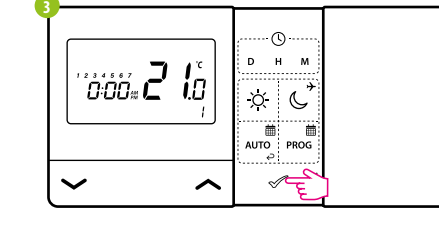

Confirm by  $\checkmark$  button. Thermostat will return to the main screen saving the second type of schedule programming. The timeline will also disappear.

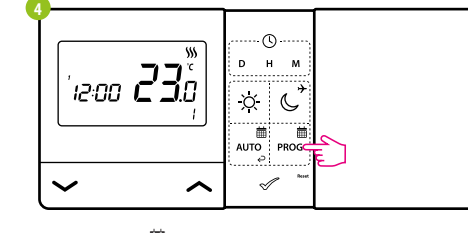

Press PROG button to enter the programming mode.

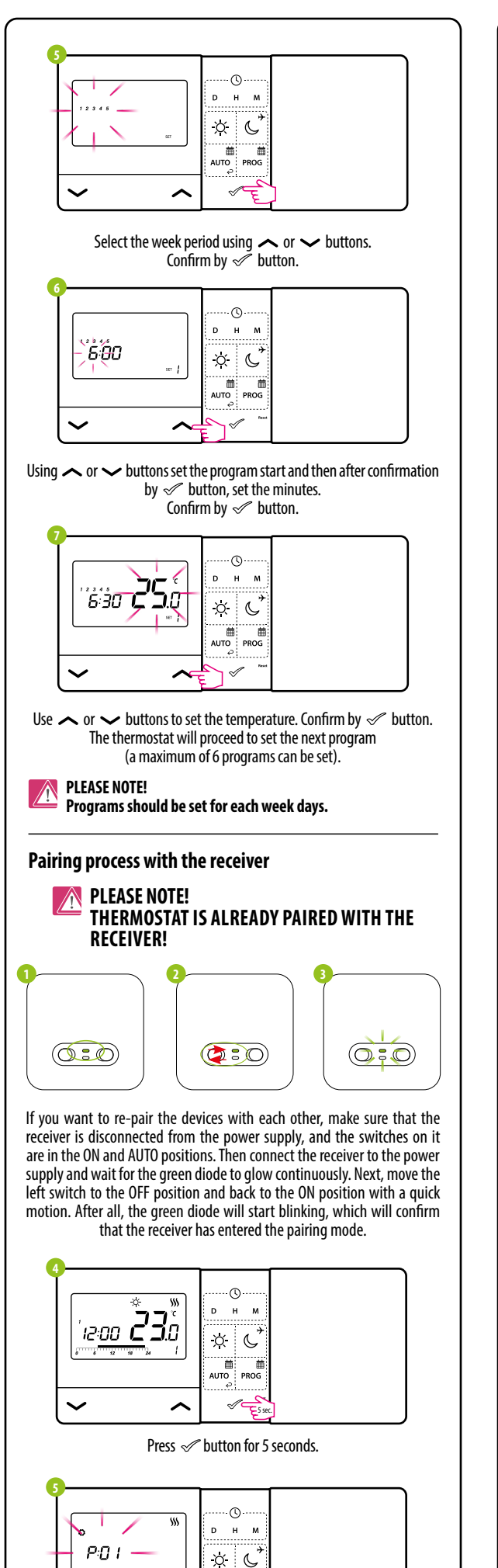

AUTO PROG

 $\checkmark$ 

Use 
or 
or 
buttons to select SYNC parameter.

~

کے۔

Sync **00** × C UTO PROG <u>~</u>  $\sim$ ~ Confirm by 🛷 button. ··()· р н м SYNC YES x C <u>~</u> ~ Using  $\checkmark$  or  $\checkmark$  buttons choose YES and start the pairing process on a new frequency by pressing the 🛷 button. ··(l)· ((q3) р н м `D SYNC x C AUTO PROG 0  $\checkmark$  $\sim$ ~ The thermostat started to send a signal to find the receiver (the symbol of the blinking antenna) and started the countdown with the number 10 (min). The pairing process may take up to 10 minutes.  $(\bigcirc : \bigcirc)$ When the green diode on the receiver lights up continuously, the devices have been paired on a new frequency. ...()... DН 90 od XC AUTO PROG  $\checkmark$  $\sim$ ~ The thermostat will display the message "good", which means that the devices are successfully paired with each other. ..(). . 0<u>555\_00</u>51 р н м XC  $\checkmark$  $\sim$ ~ The thermostat will return to the main screen. WARNING! If the green diode on the receiver has not stopped blinking after 10 minutes, repeat the pairing process taking into account the distance between devices, obstacles and interference. Installer settings

DHI

((q)) O

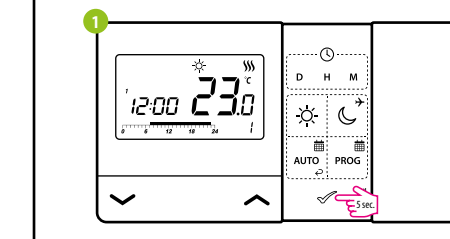

To enter installer parameters press and hold  $\checkmark$  button for 5 seconds.

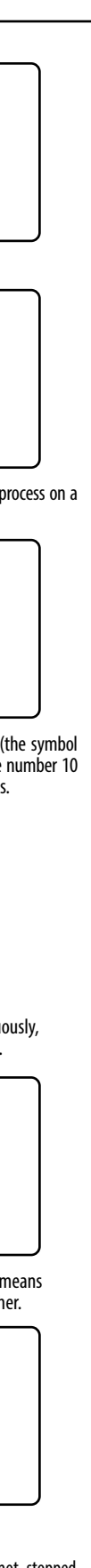

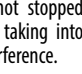

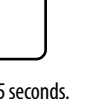

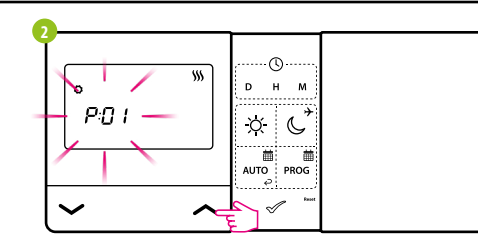

You are in the installer mode. Use  $\checkmark$  or  $\checkmark$  buttons to move between parameters. Enter the parameter by 🖉 button. Edit the parameter using  $\checkmark$  or  $\checkmark$  button. Confirm the new parameter value with the  $\checkmark$  button.

#### Installer parameters

| Pxx                                              | Function              | Value                      | Description                                                                              | Default<br>value    |                   |     |
|--------------------------------------------------|-----------------------|----------------------------|------------------------------------------------------------------------------------------|---------------------|-------------------|-----|
| D01                                              | Heating/Cooling       | 卷                          | Cooling                                                                                  |                     |                   |     |
| PUI                                              | Selection             | <b>\$\$\$</b>              | Heating                                                                                  | <b>&gt;&gt;&gt;</b> |                   |     |
|                                                  |                       | 1                          | SPAN ±0,25°C                                                                             |                     |                   |     |
|                                                  |                       | 2                          | SPAN ±0,5°C                                                                              |                     |                   |     |
| P02 Control method temperature                   | 3                     | TPI for Underfloor Heating | 1                                                                                        |                     |                   |     |
|                                                  | 4                     | TPI for Radiators          |                                                                                          |                     |                   |     |
|                                                  |                       | 5                          | TPI for Electrical Heating                                                               |                     |                   |     |
|                                                  | Display               | 0,5°C                      | This parameter specifies the                                                             | 0.5%                |                   |     |
| P03                                              | resolution            | 0,1°C                      | (measured) temperature.                                                                  | 0,5°C               |                   |     |
| P04                                              | Offset<br>temperature | -3.5°C<br>to + 3.5°C       | If the thermostat indicates wrong temperature, you can correct it by $\pm 3.5^{\circ}$ C | 0°C                 |                   |     |
| P05                                              | Relay type            | NO                         | Normally Open type of relay                                                              | NO                  |                   |     |
|                                                  |                       | NC<br>24k                  | Normally Closed type of relay                                                            |                     |                   |     |
| P06                                              | Clock format          | 24N<br>12b                 | 24 nour                                                                                  | 24h                 |                   |     |
|                                                  | Tomonovotuno          | 12II<br>℃                  |                                                                                          |                     |                   |     |
| P07                                              | Scale                 | °F                         | Fahrenheit                                                                               | °C                  |                   |     |
| P08                                              | Minimum<br>setpoint   | 5°C - 34,5°C               | Minimum heating / cooling<br>temperature that can be set                                 | 5℃                  |                   |     |
| P09                                              | Maximum<br>setpoint   | 5,5℃ - 35℃                 | Maximum heating / cooling temperature that can be set                                    | 35℃                 |                   |     |
| D10                                              | NO NO                 |                            | Off                                                                                      | VEC                 |                   |     |
| riu                                              | Key souliu            | YES                        | On                                                                                       | TES                 |                   |     |
| D11                                              | DIN Codo              | NO                         | Disabled                                                                                 | NO                  |                   |     |
|                                                  | TINCOUC               | PIN                        | Enabled                                                                                  | NU                  |                   |     |
| Require a PIN to                                 |                       | P12                        | Require a PIN to unlock the keys                                                         | NO                  | Function disabled | YES |
|                                                  | every time            | YES                        | Function enabled                                                                         |                     |                   |     |
|                                                  | Clear settings        | NO                         | No action                                                                                | NO                  |                   |     |
|                                                  | factory reset         | YES                        | Factory Reset                                                                            | NU                  |                   |     |
| Only for <b>RF</b> thermostat                    |                       |                            |                                                                                          |                     |                   |     |
| SYNC Pairing function<br>with received<br>(SYNC) | Pairing function      | NO                         | Function disabled                                                                        | NO                  |                   |     |
|                                                  | (SYNC)                | YES                        | Function enabled                                                                         | NU                  |                   |     |

## **Technical specification** Wired thermostat

| Thermostat supply | 2 x AA batteries          |
|-------------------|---------------------------|
| Rating max        | 5 (3) A                   |
| Outputs           | Voltage-free NO/COM relay |
| Temperature range | 5 - 35°C                  |

## Wireless thermostat (868 MHz)

| 2 x AA batteries          |
|---------------------------|
| 230 V AC 50 Hz            |
| 16 (5) A                  |
| Voltage-free NO/COM relay |
| 5 - 35°C                  |
|                           |